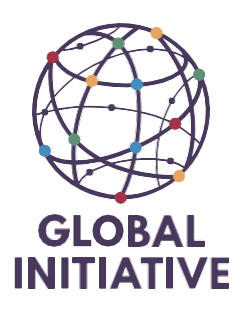

How-to-Guide File invoices January 2025

#### Introduction

Invoices must be sent to the relevant PayMe email address by the project leader, as outlined in the "How-To" guide. The invoice is sent to the specific NetSuite email address and, simultaneously, to the historical PayMe address. This ensures we can monitor the documents received there, as this is not possible in NetSuite.

The legal entity is determined by sending the invoice to the correct email address, with one email address designated per entity.

The invoice is then recognized in Zone Capture, which identifies the legal entity. The vendor and purchase order are subsequently used to complete this step.

Afterward, the invoice is processed with the correct GL account (type of expense) and saved.

Finally, the invoice is approved by the project leader. Only after this final step will the expense appear in our books.

#### Zone Capture environment

https://www.youtube.com/watch?v=zZNCTkqZQt4 as of 07:56 till 36:56 that includes the purchase order too

The assigned role in NetSuite determines what information is visible and accessible.

With the **GI-TOC Accountant Local** role, you will only have access to information related to either Bogotá, Geneva, Cape Town, or Vienna.

In contrast, when using the **GI-TOC Accountant** role, all invoices are visible. Therefore, applying a filter is necessary to streamline the view and focus on relevant data.

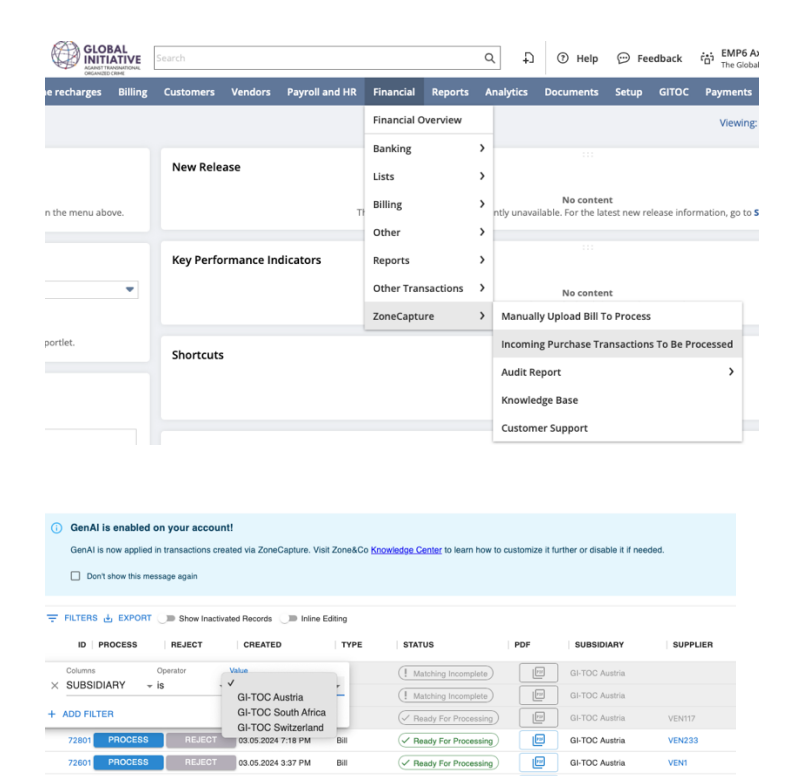

When the blue box process appears, it indicates that at a minimum, a vendor has been recognized.

When the orange "Edit" box is displayed, the vendor and purchase order need to be identified.

| FILTER | RS 🛃 EXPORT | Show Inactiva | ted Records 🕖 Inline | Editing |                       |     |                    |          |                        |     |
|--------|-------------|---------------|----------------------|---------|-----------------------|-----|--------------------|----------|------------------------|-----|
| ID     | PROCESS     | REJECT        | CREATED              | TYPE    | STATUS                | PDF |                    | SUPPLIER | SUPPLIER NAME          | PUF |
| 72401  | EDIT        | REJECT        | 03.05.2024 11:45 AM  | Bill    | I Matching Incomplete |     | GI-TOC Switzerland |          |                        |     |
| 72101  | EDIT        | REJECT        | 03.05.2024 7:45 AM   | Bill    | I Matching Incomplete | 1   | GI-TOC Switzerland |          |                        |     |
| 71901  | EDIT        | REJECT        | 03.05.2024 4:16 AM   | Bill    | I Matching Incomplete | P   | GI-TOC Switzerland |          |                        |     |
| 71601  | PROCESS     | REJECT        | 03.05.2024 1:09 AM   | Bill    | Ready For Processing  | -   | GI-TOC Switzerland | VEN49    | Simbarashe Kaneunyenye |     |
| 71401  | EDIT        | REJECT        | 02.05.2024 6:33 PM   | Bill    | I Matching Incomplete | P   | GI-TOC Switzerland |          |                        |     |

## Finding the vendor

The first step is to click on the Edit Button. We are getting :

- the invoice on the left
- the search enviroement in the middle
- the email on the right.

Do not change the legal entity - subisdiary in case the invoice has been sent to the wrong entity.

| 🕒 ★ 🏠 Activities Time recharges Billing Customers Vendors                                                                                                    | Payroll and HR Financial Reports Analytics Documents Setup         | GITOC Payments Fixed Assets SuiteApps Support                                                                                                    |
|----------------------------------------------------------------------------------------------------|--------------------------------------------------------------------|----------------------------------------------------------------------------------------------------|
| SOLUTIONS<br>SUBJECT AND AND AND AND AND AND AND AND AND AND                                                                                                    | Bill To Process Display email Save Save & Process Actions • Reject | Fw: Onesolutions - Facture no 2024014862<br>From: Avel:Chaptal@globalinitiative.net<br>To: emails:9224185.976.6405900cbce@9224185.email.netsuite.com<br>General / 24.oracle or ERP can't remember |
| Resp. interne:         Enc. Junt           Telephone:         Odd 44 44 55         The Global Initiative against Transnational<br>Designed Crime           Email:         Finance(Direspulsons ch.<br>Ords: 2042 32788         Avenue de Finance 23           TVA:         Ords: 2042 32788         Junt 2010 (Similar<br>1200 Grimeric<br>Payleble Jointy):         300.42024           Date comptable:         310.52024         Chate: Same Chemis in 03.05.2024 | Transaction Type Create Vendor<br>Bill<br>Credit<br>Subsidiary     | Avai<br>Axel Chaptal<br>Director of Finance<br>Image                                                                                                    |
| Facture N°: 2024014862<br>Madame, Monsieur,                                                                                                    | GI-TOC Group : GI-TOC Switzerland X<br>Vendor                      |                                                                                                    |

Within the **Vendor** section, please select a vendor that has already been approved. Do not create a vendor using the **Action** button unless it is an institutional vendor (e.g., utility bills, tax authorities, social charges). Please note that banking details cannot be added from this section and will need to be entered separately.

You will need to use the Credit Multicurrency option

| Bank Details                              |                            |  |  |  |  |  |
|-------------------------------------------|----------------------------|--|--|--|--|--|
| Banque Cantonale de Fribourg              |                            |  |  |  |  |  |
| Save  Cancel Change ID Actio              | ns                         |  |  |  |  |  |
| NAME *                                    | BANK NAME                  |  |  |  |  |  |
| Banque Cantonale de Fribourg              |                            |  |  |  |  |  |
| INACTIVE INACTIVE                         | IBAN                       |  |  |  |  |  |
| PAYMENT FILE FORMAT *                     | CH88 0076 8300 1284 2880 7 |  |  |  |  |  |
| Credit Multicurrency (Switzerland)        | BANK CODE                  |  |  |  |  |  |
| Credit Multicurrency (Austria)            |                            |  |  |  |  |  |
| Credit Multicurrency (South Africa)       | ADDRESS 1                  |  |  |  |  |  |
| Credit Multicurrency (Switzerland)        |                            |  |  |  |  |  |
| Credit Multicurrency (Switzerland) legacy |                            |  |  |  |  |  |
| DBS - IDEAL                               |                            |  |  |  |  |  |
| DTAUS                                     |                            |  |  |  |  |  |
| DTAZV                                     |                            |  |  |  |  |  |

Vendors linked to a project should have completed their profiles using the user form. The project leader should then link these profiles to contracts and procurement. Vendors are required to provide their banking details as well as additional information such as passport numbers or registration numbers.

If you notice two vendors with the same name that appear to be duplicates, select one of the two, finalize the transaction, and then merge the profiles.

Once the vendor and purchase order have been selected, you can proceed to save and process.

#### Processing an invoice

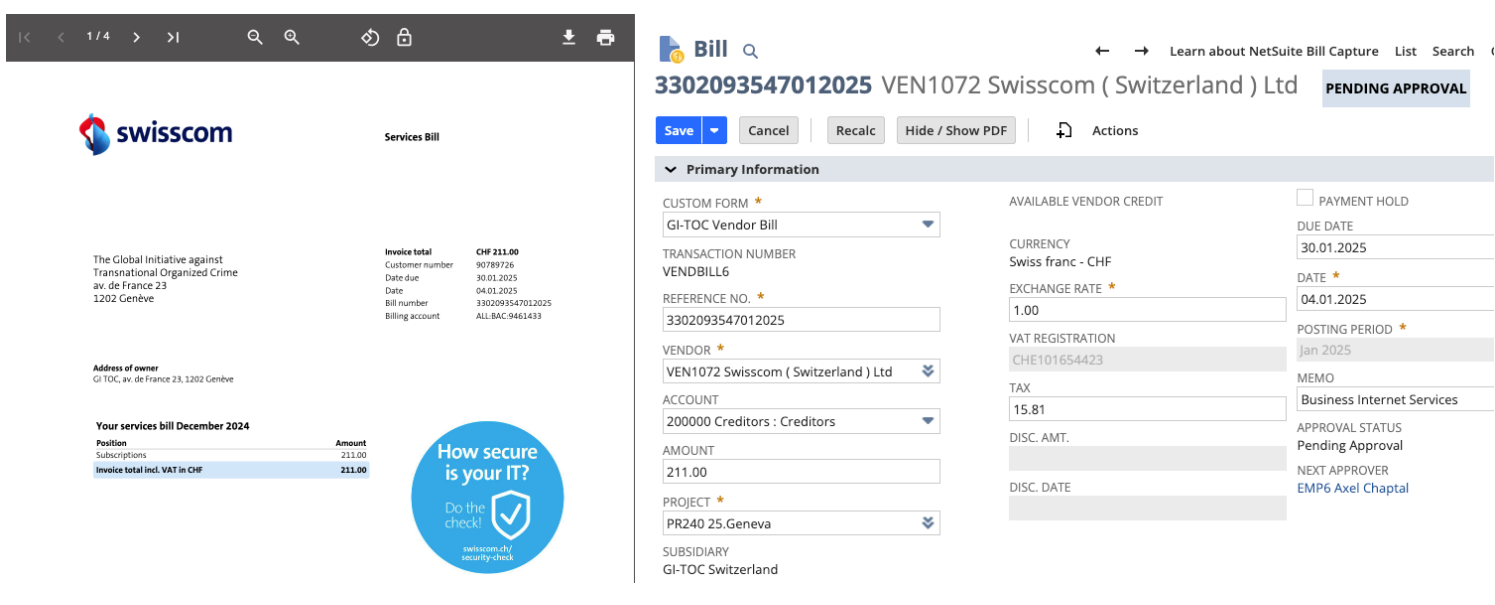

### Information on top can be updated

| Expenses and Item                                                                                                   | <b>s <u>B</u>illing</b> | <u>R</u> elationships | <u>C</u> ommu | nication      | Related Records | <u>S</u> ystem | Information | C <u>u</u> stom |
|----------------------------------------------------------------------------------------------------|-------------------------|-----------------------|---------------|---------------|-----------------|----------------|-------------|-----------------|
| E <u>x</u> penses 195.19 •                                                                                          | lte <u>m</u> s 0.00     |                       |               |               |                 |                |             |                 |
| Clear All Lines                                                                                                    |                         |                       |               |               |                 |                |             |                 |
|                                                                                                    |                         |                       |               |               |                 |                |             |                 |
| ACCOUNT *                                                                                                    |                         |                       | AMOUNT*       | TAX<br>CODE * | TAX<br>RATE     | TAX AMT        | GROSS AMT   | MEMO            |
| expenses : Telepho                                                                                                  | ne expenses 🍣           | + 🖸                   | 195.19        | VAT_CH:S      | - 8.1%          | 15.81          | 211.00      |                 |
| 651000 Administrative, outsourced<br>professional and IT Expenses : Administrative<br>expenses : Telephone expenses |                         |                       |               | ADMIN-<br>CH  |                 |                |             |                 |
| VOK X Car                                                                                                    | icel 🚺 Ma               | ake Copy 🕇            | Insert        | Remove        |                 |                |             |                 |
| Add Row                                                                                                    |                         |                       |               |               |                 |                |             |                 |

At the bottom the GL account will need to be selected from the drop down list or by clicking on the two arrows

| TIZATION | AMORTIZATION | AMORTIZATION | ACTIVITY CODE                  |
|----------|--------------|--------------|--------------------------------|
| ULE      | START        | END          |                                |
|          |              |              | D COSTS : Administration costs |

Activity code needs to be updated to. Soon it will become compulsory as this is the link back to the operational budget. As a hint the GL account contains the activity code that will need to be selected. Further updates will tie in the GL with the activity code.

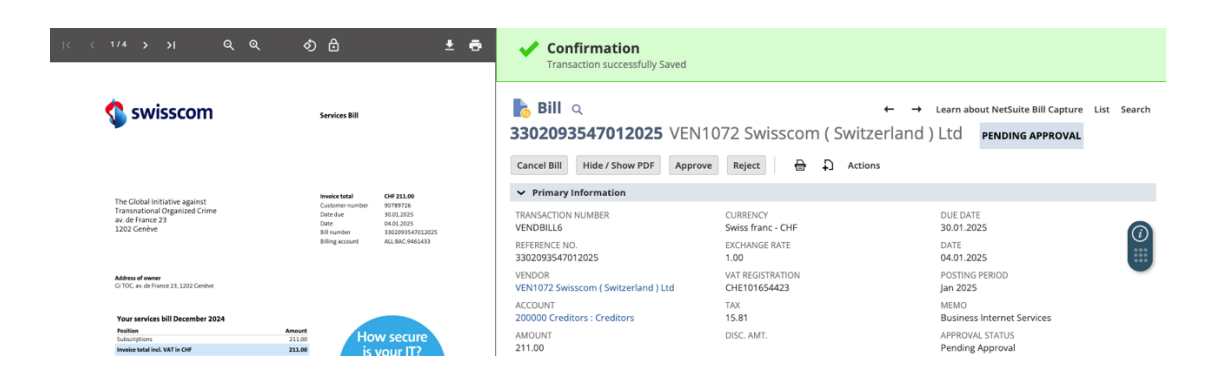

## Approval from Project Leader

Once the invoice is saved it needs to be further approved by the project leader

| Reminders         | Home              |  |  |  |  |
|-------------------|-------------------|--|--|--|--|
| 1 Bill to Approve | Reminders         |  |  |  |  |
|                   | 1 Bill to Approve |  |  |  |  |

| Retur       | ills to app  | prove<br>Edit this | : Results<br>s Search |            |             |            |      |                  |                                                |                                       |                                  |          | Learn a  |
|-------------|--------------|--------------------|-----------------------|------------|-------------|------------|------|------------------|------------------------------------------------|---------------------------------------|----------------------------------|----------|----------|
| E FIL       | TERS         |                    |                       |            |             |            |      |                  |                                                |                                       |                                  |          |          |
| STY         | LE<br>rmal 🔻 |                    |                       |            |             |            |      |                  |                                                |                                       |                                  |          |          |
| 2           | 3 🔁   🖶      |                    |                       |            |             |            |      |                  |                                                |                                       |                                  |          |          |
| EDIT   VIEW | ORDER TYPE   | A *                | DATE                  | AS-OF DATE | PERIOD      | TAX PERIOD | TYPE | DOCUMENT NUMBER  | NAME                                           | ACCOUNT                               | MEMO                             | AMOUNT   | MX OPER/ |
| Edit   View | ,            | *                  | 07.02.2024            |            | Feb<br>2024 | Feb 2024   | Bill | AMARIN0224       | VEN56<br>Adelina<br>Marin                      | 200000<br>Creditors<br>:<br>Creditors |                                  | 405.84   |          |
| Edit   View | ,            | *                  | 09.02.2024            |            | Feb<br>2024 | Feb 2024   | Bill | SKANEUNYENYE022  | VEN49<br>Simbarashe<br>Kaneunyenye             | 200000<br>Creditors<br>:<br>Creditors |                                  | 393.99   |          |
| Edit   View | ,            | *                  | 13.02.2024            |            | Feb<br>2024 | Feb 2024   | Bill | LURIBE0224-B     | VEN22 Lucas<br>Uribe Lopera                    | 200000<br>Creditors<br>:<br>Creditors |                                  | 105.62   |          |
| Edit   View |              | *                  | 25.03.2024            |            | Mar<br>2024 | Mar 2024   | Bill | TPLATFORMa0324   | VEN45 The<br>Travel<br>Platform                | 200000<br>Creditors<br>:<br>Creditors |                                  | 376.57   |          |
| Edit   View | ,            | *                  | 20.03.2024            |            | Mar<br>2024 | Mar 2024   | Bill | PEAST0324-2      | VEN9 Point<br>East<br>Research<br>and Analysis | 200000<br>Creditors<br>:<br>Creditors |                                  | 7,252.63 |          |
| Edit   Viev | ,            | *                  | 04.01.2025            |            | Jan<br>2025 |            | Bill | 3302093547012025 | VEN1072<br>Swisscom (<br>Switzerland )<br>Ltd  | 200000<br>Creditors<br>:<br>Creditors | Business<br>Internet<br>Services | 211.00   |          |

# Edit or View then the project leader will have to Approve.

| 👌 ★ 쑵 Activities Billing                                                                          | Customers Vendors Payroll and HR F                                                                                                    | inancial Reports Analytics GITOC D                                                                                   | ocuments Setup Payments Fixed A                                                            | ssets SuiteApps Support                                                      |
|---------------------------------------------------------------------------------------------------|----------------------------------------------------------------------------------------------------|----------------------------------------------------------------------------------------------------|--------------------------------------------------------------------------------------------|------------------------------------------------------------------------------|
| k < 1/4 > પ્ર ૧ ૧ ૧                                                                               | Services Bill                                                                                                    | Bill         Q           3302093547012025         VEN1           Hide / Show PDF         Approve         Reject      | ← -<br>072 Swisscom ( Switzerlan<br>由 ᡗ Actions                                            | → Learn about NetSuite Bill Capture List Search     d ) Ltd PENDING APPROVAL |
| •                                                                                                 |                                                                                                    | ✓ Primary Information                                                                                                |                                                                                            |                                                                              |
| The Clobal Initiative against<br>Transmational Organized Crime<br>av. de France 23<br>1202 Genève | Invoice tetal         CHF 311.00           Customer number         907/897.26           Date deu         50.01.205           Date         0.401.2025           Bill number         30.2039547012025 | TRANSACTION NUMBER<br>VENDBILL6<br>REFERENCE NO.<br>3302093547012025<br>VENDOR<br>VENI072 Swisscom (Switzerland) Ltd | CURRENCY<br>Swiss franc - CHF<br>EXCHANGE RATE<br>1.00<br>VAT REGISTRATION<br>CHE101654423 | PAYMENT HOLD<br>DUE DATE<br>30.01.2025<br>DATE<br>04.01.2025<br>MEMO         |
| Address of owner<br>Gi TOC, av. de France 23, 1202 Genève                                         | Billing account ALLBAC 9461433                                                                                                    | ACCOUNT<br>200000 Creditors : Creditors<br>AMOUNT                                                                    | TAX<br>15.81<br>DISC. AMT.                                                                 | Business Internet Services<br>APPROVAL STATUS<br>Pending Approval            |
| Your services bill December 2024<br>Fosition                                                      | Amount                                                                                                    | PROJECT<br>PR240 25.Geneva                                                                                           | DISC, DATE                                                                                 | NEXT APPROVER<br>EMP6 Axel Chaptal                                           |

### Historical data onto the Vendor

Finally when you want to see the historical transactions for a specific vendor : To to the vendor (View mode) and click onto Actions then View all transactions

# Vendor 🤉 🖓

VEN1072 Swisscom ( Switzerland ) Ltd

| Edit Back Make Payment 🖶                     | Actions                |
|----------------------------------------------|------------------------|
| ✓ Primary Information                        | View All Transactions  |
| VENDOR ID                                    | New WEB ADDRESS        |
| VEN1072 Swisscom ( Switzerland ) Ltd<br>TYPE | Show Activity CATEGORY |
| Company                                      | DOMESTIC               |
| COMPANY NAME<br>Swisscom ( Switzerland ) Ltd |                        |
| ← Email   Phone   Address                    |                        |
| EXAN                                         | ALT DUONE              |

Creating an invoice that is overlapping several months